## **GUIDA PER GENITORI**

## PER GIUSTIFICARE TRAMITE REGISTRO ELETTRONICO

Si può giustificare un'assenza o un ritardo utilizzando l'App Didup Famiglia o dal sito Scuolanext Famiglia.

Per giustificare i genitori dovranno accedere ad Argo Famiglia con le proprie credenziali (diverse da quelle del proprio figlio/a).

N.B.: Dagli account di tipo alunno non sarà possibile procedere alla giustificazione, se non nel caso degli studenti maggiorenni.

## App Didup Famiglia

Dalla schermata iniziale dell'app, selezionare la voce "Assenze giornaliere"

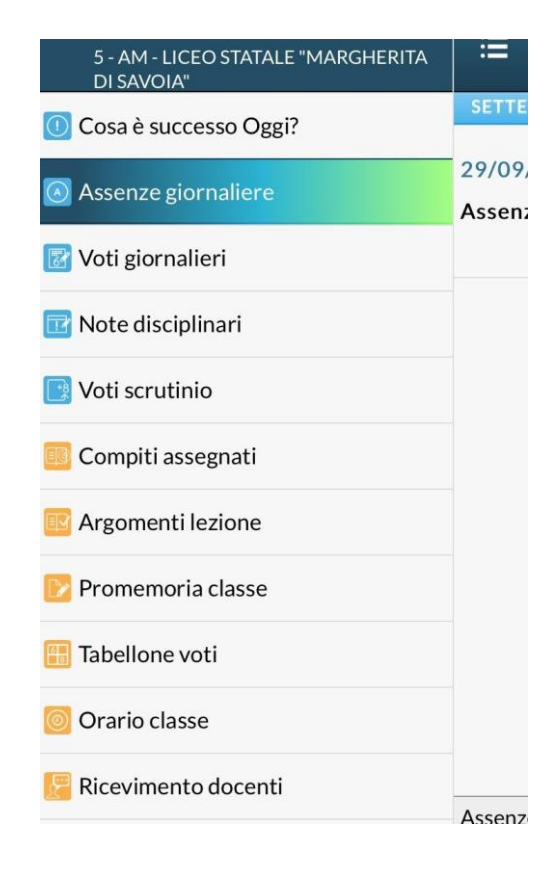

Dopo aver cliccato, appare la seguente schermata, quindi cliccare su "Giustifica"

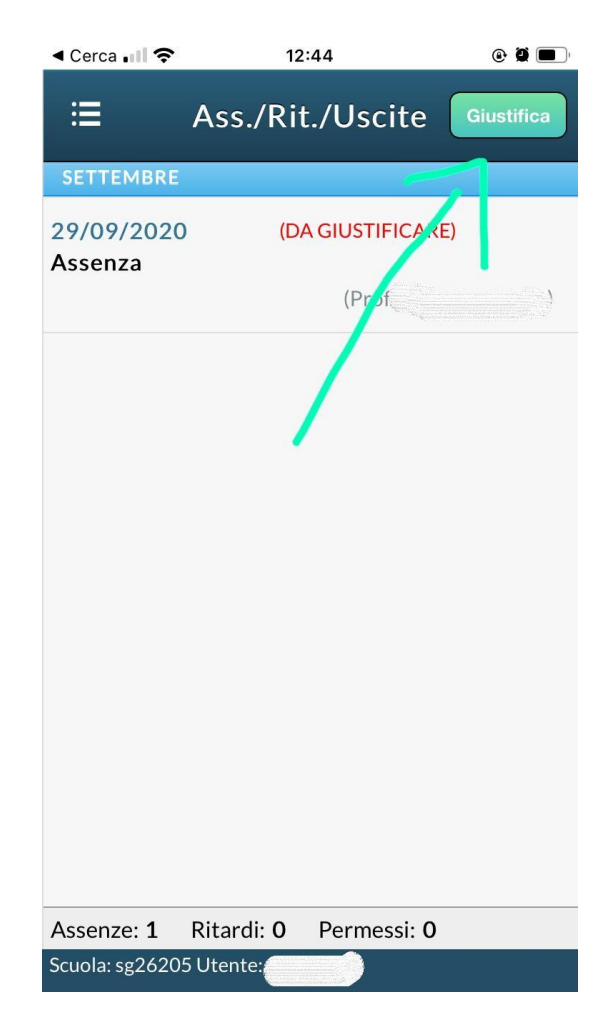

A questo punto bisogna selezionare la data del giorno di assenza/ritardo (1), inserire le motivazioni dell'assenza (2) ed infine cliccare su "Salva" (3)

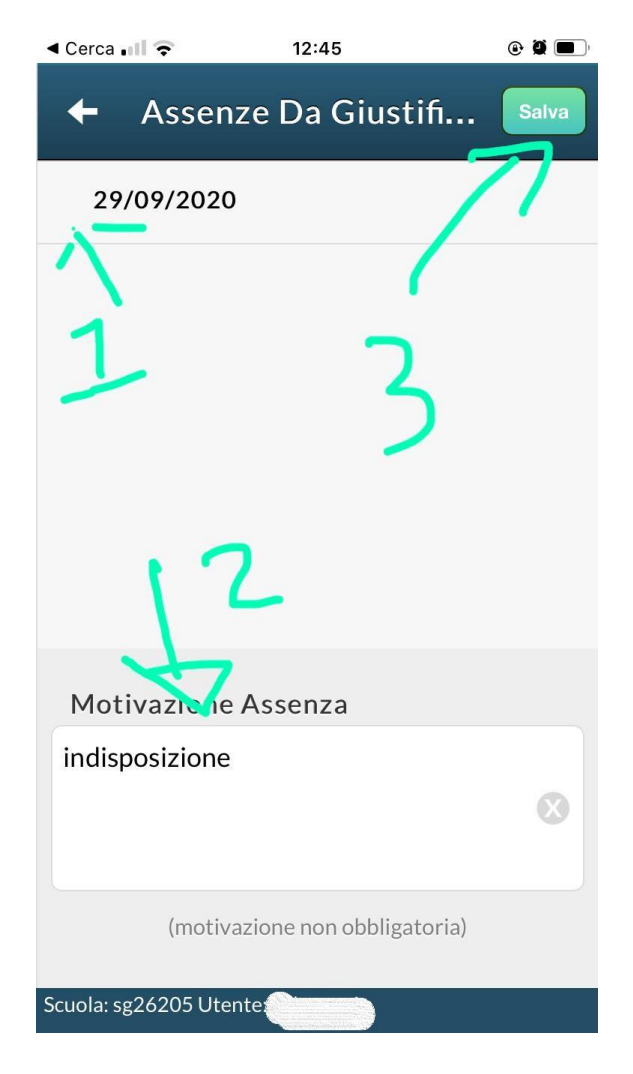

## Sito Scuolanext Famiglia

Collegarsi alla piattaforma Argo Scuolanext Famiglia tramite il link <u>www.sg26205.scuolanext.info</u>

Sarà così visualizzata la seguente pagina da cui è possibile effettuare l'accesso utilizzando le credenziali già in possesso, ricordando che il Codice Scuola da inserire è sg26205.

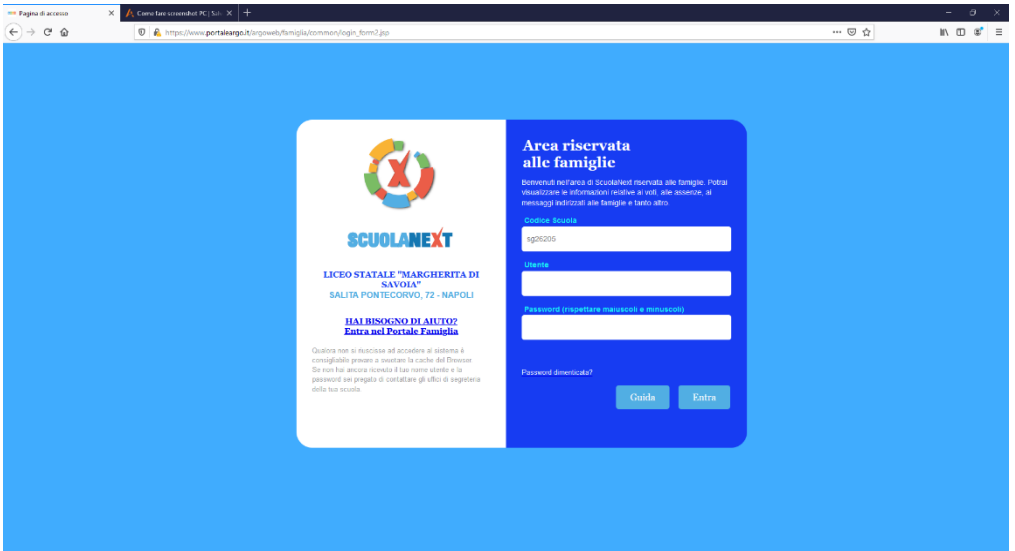

Una volta effettuato l'accesso, andare nella sezione "Servizi alunno" e cliccare su "Ass./Rit./Uscite"

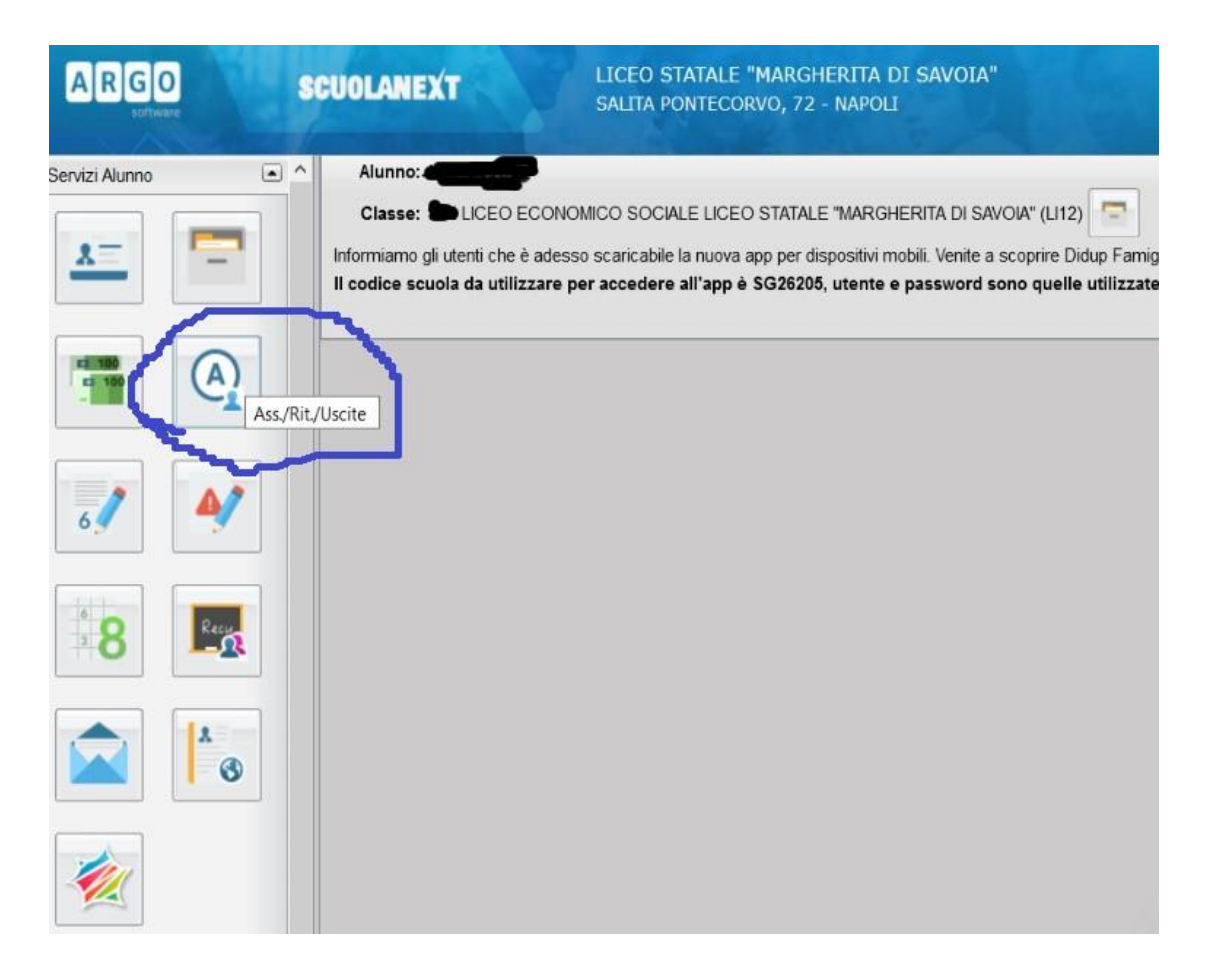

| Assenze    | Uscite                       | Ritardi                       |       |
|------------|------------------------------|-------------------------------|-------|
| 18/09/2018 |                              |                               |       |
| 25/09/2018 |                              |                               |       |
|            |                              | 27/09/2018                    |       |
| 28/09/2018 |                              |                               |       |
| 01/10/2018 |                              |                               |       |
| 03/10/2018 |                              |                               |       |
| 04/10/2018 |                              |                               |       |
| 05/10/2018 |                              |                               |       |
| 09/10/2018 |                              |                               |       |
| 10/10/2018 |                              |                               |       |
|            |                              | 12/10/2018                    |       |
| 15/10/2018 |                              |                               |       |
| 16/10/2018 |                              |                               |       |
| 18/10/2018 |                              | J                             |       |
| 23/10/2018 |                              |                               |       |
|            |                              | Idale Assenze                 | : 121 |
| 👩 Assenz   | e per giorno 🛛 🦱 Assenze per | Mese Giustifica Totale Uscite | 0     |

Nella finestra che si aprirà, cliccare su "Giustifica"

Nella schermata successiva, selezionare la/le assenza/e o i ritardi che si vogliono giustificare, inserire le motivazioni e cliccare su "Conferma"

Altre informazioni si possono trovare sul sito di Argo: https://www.argofamiglia.it/perche-non-riesco-a-giustificare-le-assenze/